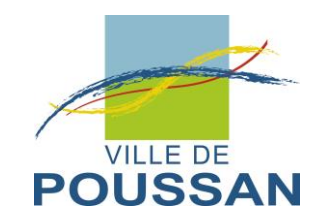

# Création d'un compte sur le guichet unique

### Etape 1 : Générer le lien ci-dessous :

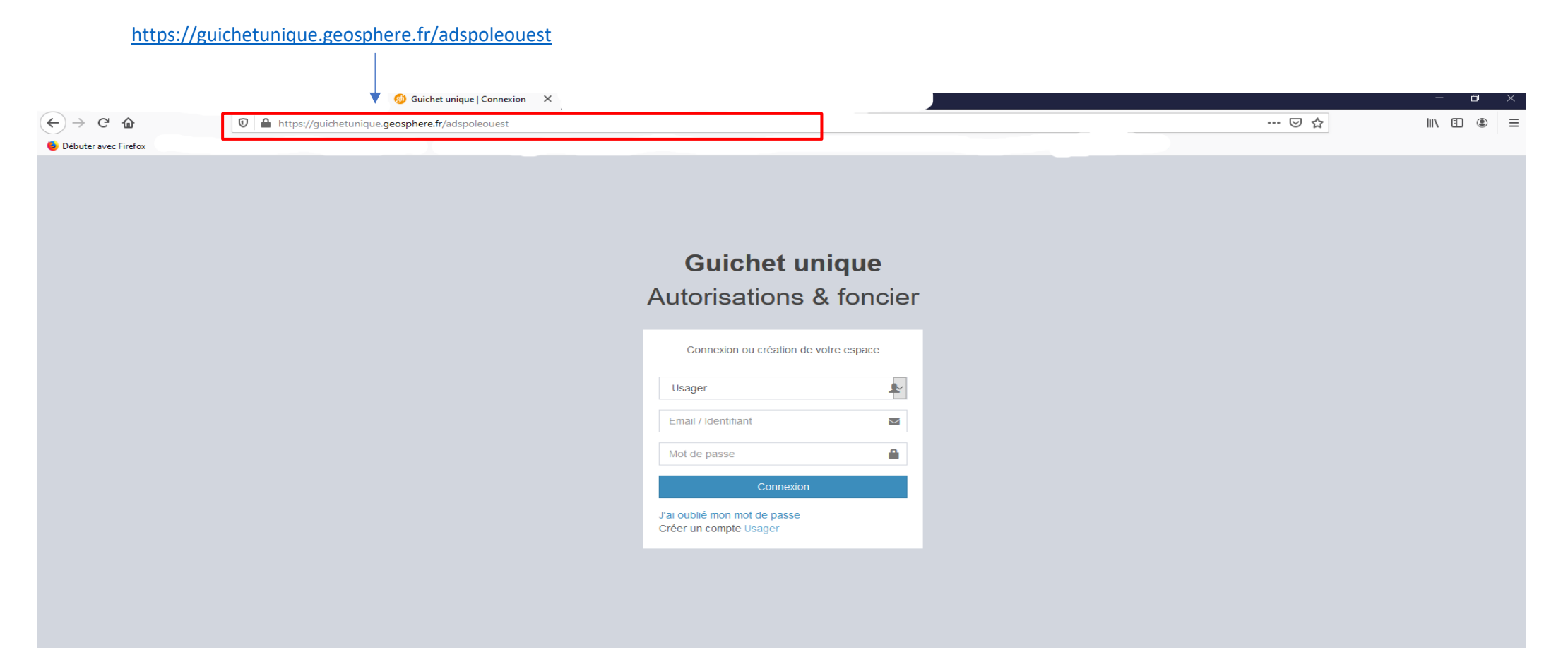

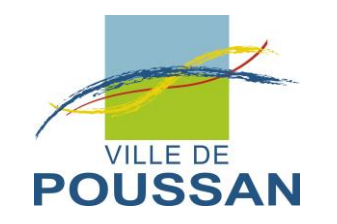

Etape 2 : Créer un compte Usager

# **Guichet unique** Autorisations & foncier

| Connexion ou création de votre espace                  | •        |  |
|--------------------------------------------------------|----------|--|
| Usager                                                 | <b>*</b> |  |
| Email / Identifiant                                    | $\geq$   |  |
| Mot de passe                                           |          |  |
| Connexion                                              |          |  |
| J'ai oublié mon mot de passe<br>Créer un compte Usager |          |  |

Cliquer sur le lien suivant : « Créer un compte Usager »

Une nouvelle page apparaît : « Un formulaire d'inscription »

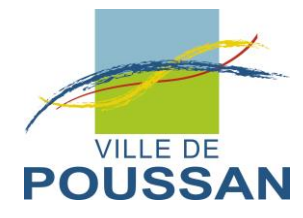

## Etape 3 : Compléter le formulaire d'inscription

| ormulaire d'insci                                                                      | ription                                                              |                         |                     |  |  |
|----------------------------------------------------------------------------------------|----------------------------------------------------------------------|-------------------------|---------------------|--|--|
| Une fois votre inscription validée, vous rec                                           | evrez un email avec un lien pou                                      | r activer votre compte. |                     |  |  |
| /os données de connexion                                                               |                                                                      |                         |                     |  |  |
| Adresse email*                                                                         |                                                                      | Confirmation            | de l'adresse email* |  |  |
|                                                                                        |                                                                      |                         |                     |  |  |
|                                                                                        |                                                                      | Confirmation            | du mot de nacest    |  |  |
|                                                                                        |                                                                      |                         |                     |  |  |
| Votre mot de passe doit contenir au moir<br>lettre majuscule, un chiffre, un caractère | s 8 caractères, une lettre minus<br>spécial autorisé (@ \$ ! % * # ? | cule, une<br>&).        |                     |  |  |
|                                                                                        |                                                                      |                         |                     |  |  |
| os coordonnées                                                                         | Nom*                                                                 |                         | Prénom*             |  |  |
|                                                                                        |                                                                      |                         |                     |  |  |
|                                                                                        |                                                                      |                         |                     |  |  |
| N° Extension                                                                           | Adresse*                                                             |                         |                     |  |  |
|                                                                                        |                                                                      |                         |                     |  |  |
| Lieu-dit                                                                               | Boite posta                                                          | e Cedex                 |                     |  |  |
|                                                                                        |                                                                      |                         |                     |  |  |
| Code postal*                                                                           | Commune*                                                             |                         |                     |  |  |
|                                                                                        |                                                                      |                         |                     |  |  |
|                                                                                        |                                                                      |                         |                     |  |  |
| Téléphone*                                                                             |                                                                      |                         |                     |  |  |
|                                                                                        |                                                                      |                         |                     |  |  |
|                                                                                        |                                                                      |                         |                     |  |  |
| Validation                                                                             |                                                                      |                         |                     |  |  |
| Validation                                                                             |                                                                      |                         |                     |  |  |
| 2 - 1 = ? S Résultat                                                                   | du calcul                                                            |                         |                     |  |  |
| J'accepte les Conditions Générales                                                     | s d'Utilisation. *                                                   |                         |                     |  |  |
|                                                                                        |                                                                      |                         |                     |  |  |
|                                                                                        |                                                                      | Retour Valider          |                     |  |  |
|                                                                                        |                                                                      |                         |                     |  |  |
|                                                                                        |                                                                      | Ť                       |                     |  |  |

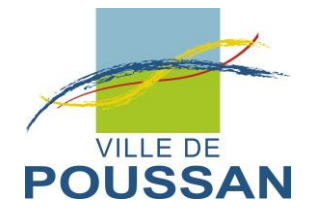

### Etape 4 : Mail de confirmation

Confirmation

Un lien d'activation a été envoyé sur votre adresse email.

#### → Vous recevrez sur votre boîte mail, un lien pour confirmer la création de votre compte.

#### Exemple :

De : Démat.urba Sète Agglo Méditerranée [mailto:guichet-unique@sete-agglo.geosphere.fr] Envoyé : jeudi 12 novembre 2020 15:30 À : urbanisme@ville-poussan.fr Objet : Création de votre compte

Bonjour MIME XXXXXXXX XXXXXX

Vous venez de vous inscrire au dépôt de dossiers d'urbanisme en ligne.

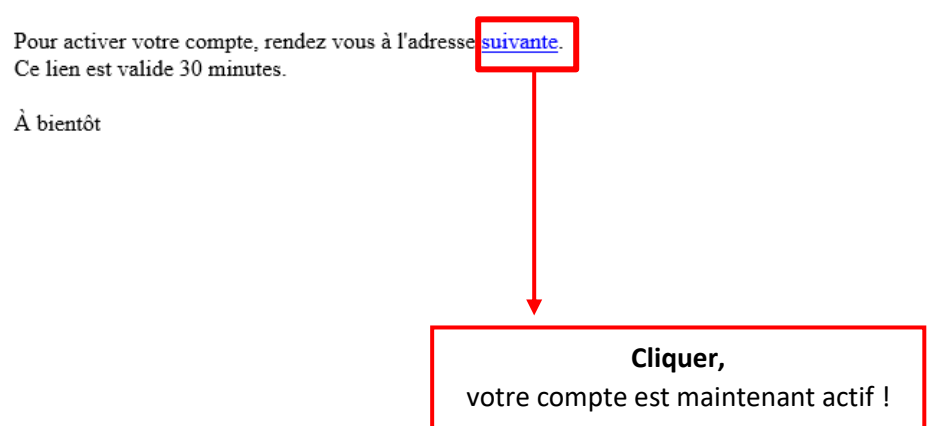